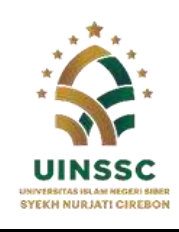

Alamat: Jl. Perjuangan ByPass Sunyaragi Cirebon 45132 Telepon (0231) 481264 Faksimili (0231) 489926 Website :<u>www.syekhnurjati.ac.id</u>

# **PENGUMUMAN**

Nomor: B-1053/Un.30/R/PP.00.9/02/2025

#### TENTANG PELAKSANAAN WISUDA GELOMBANG 1 SEMESTER GENAP TAHUN AKADEMIK 2024/2025 UNIVERSITAS ISLAM NEGERI SIBER SYEKH NURJATI CIREBON

Dengan ini diumumkan tentang ketentuan pendaftaran Wisuda Gelombang I Univesiitas Islam Negeri Siber Syekh Nurjati Cirebon sebagai berikut:

- Pendaftaran *online* dapat dilakukan pada link <u>https://siak.syekhnurjati.ac.id</u> pada tanggal 05 Februari 2025;
- 2. Batas akhir pendaftaran untuk wisuda gelombang 1 melalui <u>https://siak.syekhnurjati.ac.id</u> adalah **tanggal 12 Februari 2025;**
- 3. Pedoman Operasional Penggunaan Aplikasi dapat di lihat pada lampiran dari Pengumuman ini;
- 4. Calon wisudawan yang belum melakukan pendaftaran melebihi batas waktu yang telah ditentukan tidak dapat mengikuti wisuda gelombang 1, dan dapat mendaftar Kembali pada wisuda periode berikutnya;
- 5. Calon wisudawan Pascasarjana agar melakukan pembayaran biaya wisuda mulai tanggal 05 s.d. 11 Februari 2025 pukul 23.59, dengan ketentuan:
  - a. Pembayaran wisuda Program S-2 dan S-3 dapat melalui:
    - 1) Bank BRI dengan menggunakan Kode Briva (92007)+NIM, contoh: 920071812345678;
    - 2) Bank BSI dengan menggunakan Kode Akademik (2383)+NIM, contoh: 23831912345678;
    - 3) Bank BTN Syariah dengan menggunakan Kode (70001401)+NIM, contoh: 700014011912345678.

b. Biaya Wisuda untuk Program Magister (S-2) dan Doktor (S-3) sebesar Rp 1.000.000;

6. Waktu dan tempat pelaksanaan wisuda, akan dinformasikan pada kesempatan berikutnya.

Demikian pengumuman ini dibuat, agar diperhatikan dan dilaksanakan sebagaimana mestinya.

Cirebon, 3 Februari 2025 Rektor,

۸

AAN JAELANI

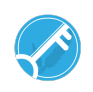

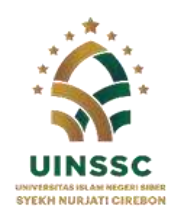

Alamat: Jl. Perjuangan ByPass Sunyaragi Cirebon 45132 Telepon (0231) 481264 Faksimili (0231) 489926 Website :<u>www.syekhnurjati.ac.id</u>

# Pedoman Operasional Ringkas Penggunaan Aplikasi Sistem Informasi Akademik dan Kemahasiswaan Akun Mahasiswa

#### 1. Login

Mahasiswa dapat mengakses aplikasi sistem informasi akademik dan kemahasiswaan melalui laman <u>http://siak.syekhnurjati.ac.id</u>. Untuk masuk ke aplikasi, mahasiswa diharuskan login terlebih dahulu, adapun akun yang digunakan adalah menggunakan NIM sebagai *username* dan P+NIM sebagai *password default* (Contoh username : 200001, maka *password* nya adalah P200001).

#### 2. Biodata

Untuk pertama kalinya, mahasiswa diharuskan melakukan *update* biodata. Untuk melakukan update biodata mahasiswa memilih menu Biodata, kemudian halaman beralih seperti pada **Gambar 1**.

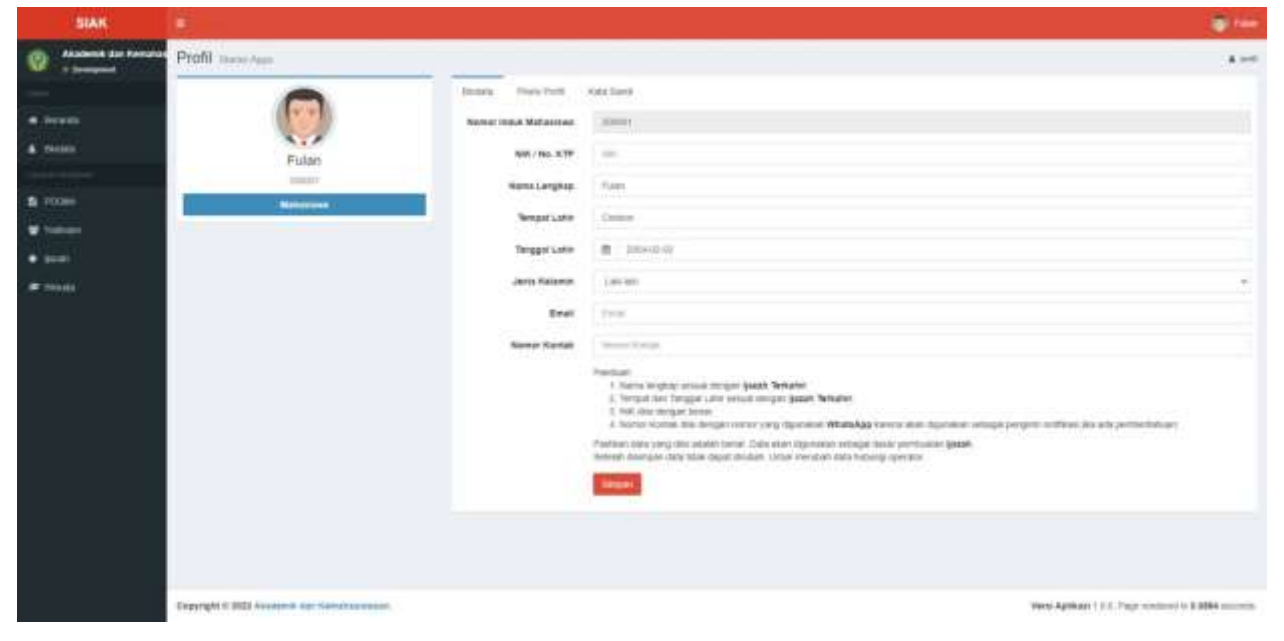

Gambar 1. Halaman Biodata

Mahasiswa mengisi bioadata sesuai dengan petunjuk pengisian bioadata yang ada di bagian bawah sebelum tombol simpan. Selain melakukan update bioadata, mahasiswa juga dapat melakukan update Photo profil dan kata sandi. Photo profil yang diunggah atau disimpan akan dijadikan sebagai photo pada album wisuda yang akan dicetak.

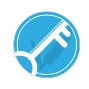

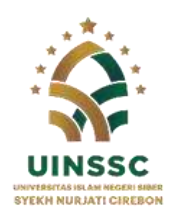

Alamat: Jl. Perjuangan ByPass Sunyaragi Cirebon 45132 Telepon (0231) 481264 Faksimili (0231) 489926 Website :<u>www.syekhnurjati.ac.id</u>

#### 3. Yudisium

Menu yudisium berisi halaman informasi mengenai yudisium mahasiswa. Informasi akan ditampilkan jika mahasiswa sudah melakukan yudisium, namun jika belum maka akan memunculkan informasi anda belum yudisium, seperti terlihat pada **Gambar 2**.

| SIAK         |                              |                                   |  | T                                                                                |
|--------------|------------------------------|-----------------------------------|--|----------------------------------------------------------------------------------|
|              | Yudisium                     | 1 inter-                          |  |                                                                                  |
| -            | Informati Todi Gam           |                                   |  |                                                                                  |
| · brech      |                              | 200981                            |  |                                                                                  |
| & Sectors    | there in place               | 1 False                           |  |                                                                                  |
|              | Proper links                 | - Partitive Agent Steel           |  |                                                                                  |
| S real       | Patholice -                  | handset they ladged day tagge set |  |                                                                                  |
| Witness .    | Teogor Suttioner             | REPRESENTATION                    |  |                                                                                  |
|              | Serger Values III            | 11 Januari 2011                   |  |                                                                                  |
|              |                              | - 17                              |  |                                                                                  |
| <b>F</b> Hut | Petha                        | brige Pajan                       |  |                                                                                  |
|              |                              |                                   |  |                                                                                  |
|              |                              |                                   |  |                                                                                  |
|              |                              |                                   |  |                                                                                  |
|              |                              |                                   |  |                                                                                  |
|              |                              |                                   |  |                                                                                  |
|              |                              |                                   |  |                                                                                  |
|              |                              |                                   |  |                                                                                  |
|              |                              |                                   |  |                                                                                  |
|              |                              |                                   |  |                                                                                  |
|              |                              |                                   |  |                                                                                  |
|              |                              |                                   |  |                                                                                  |
|              | Copyright I' stigt I account | an tylesteinen.                   |  | Weight Application (10.0.5 Magnet and the Constraint of the APPLIC and the State |

Gambar 2. Halaman yudisium

Setelah formulir diisi, maka formulir disimpan dan akan memunculkan popup seperti pada **Gambar 3**, kemudian pilih 'ya, simpan' untuk menyimpan dan 'batal' untuk membatalkan.

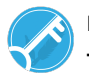

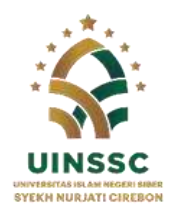

Alamat: Jl. Perjuangan ByPass Sunyaragi Cirebon 45132 Telepon (0231) 481264 Faksimili (0231) 489926 Website :<u>www.syekhnurjati.ac.id</u>

| SIAK                            | 1                 |                                    |                     |                                |                                     |                                                               |  |
|---------------------------------|-------------------|------------------------------------|---------------------|--------------------------------|-------------------------------------|---------------------------------------------------------------|--|
| dereilt der Kensten<br>Indereit | ijazah            | 1000 and 1000 and 1000 and 100     | -                   |                                |                                     |                                                               |  |
|                                 | (Contraction)     |                                    |                     |                                |                                     |                                                               |  |
|                                 | 1.0.00            |                                    | engel is hereen the |                                | age and the fall of the             |                                                               |  |
|                                 | Data Verifikasi d | ten Vallatesi (jamih               |                     |                                | Catatan Vertikan dan Velidasi (asah |                                                               |  |
|                                 | 2.44              |                                    | Baba                | Annungan                       | s Torgai                            | Celuise                                                       |  |
|                                 | - 10              | 19981                              | bitest              |                                | 1 30 Million (2003, 20 million      | Maket water and a second land. In this last second            |  |
|                                 | 100               | 13/0612/000121030                  | Talak brian         | Web Harmony and a second state |                                     | where a constant transmission built (148 parts) (and a parts) |  |
|                                 | Manual anglesp    | Palan                              | Talas brand         | Raster inchergie Palacule      |                                     |                                                               |  |
|                                 | Terrysti          | Children                           | ines.               | - 01                           |                                     |                                                               |  |
|                                 | Tergellator       | DE Préssuer 2004                   | httest              |                                |                                     |                                                               |  |
|                                 | Propert Bad       | Pendalikan Ispania kiam            | direct.             | - 24                           |                                     |                                                               |  |
|                                 | - Palacites-      | Fakultar 200, Technek der Regenant | brasi               |                                |                                     |                                                               |  |
|                                 | A                 |                                    |                     |                                |                                     |                                                               |  |
|                                 |                   |                                    |                     |                                |                                     |                                                               |  |
|                                 |                   |                                    |                     |                                |                                     |                                                               |  |
|                                 |                   |                                    |                     |                                |                                     |                                                               |  |
|                                 |                   |                                    |                     |                                |                                     |                                                               |  |
|                                 |                   |                                    |                     |                                |                                     |                                                               |  |
|                                 |                   |                                    |                     |                                |                                     |                                                               |  |
|                                 |                   |                                    |                     |                                |                                     |                                                               |  |
|                                 | 2200000           |                                    |                     |                                |                                     |                                                               |  |

Gambar 3. Proses verval ijazah menunggu verifikasi administrator

Setelah mahasiswa melakukan verval ijazah, maka proses selanjutnya adalah menunggu verifikasi oleh administrator. Jika ada data yang tidak sesuai maka data verval akan dikembalikan ke mahasiswa untuk diverval

ulang.

# 4. Wisuda

Pendaftaran wisuda hanya dapat dilakukan oleh mahasiswa yang telah melaksanakan yudisium. Pendaftaran wisuda dapat dilakukan di menu wisuda. Mahasiswa dapat memilih wisuda mana yang akan diikuti, sesuai dengan ketersediaan pilihan. Untuk memilih wisuda maka mahasiswa dapat merubah pilihan pada baris masukan wisuda yang berada pada posisi pertama dalam formulir pendaftaran.

Pada formulir wisuda terdapat data-data yang harus diisi oleh mahasiswa sebagai syarat pendaftaran wisuda, adapun data tersebut dapat dilihat seperti pada **Gambar 4**.

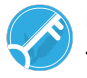

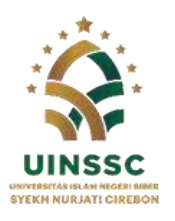

Alamat: Jl. Perjuangan ByPass Sunyaragi Cirebon 45132 Telepon (0231) 481264 Faksimili (0231) 489926 Website :<u>www.syekhnurjati.ac.id</u>

| STAK          | 1                                               |                                                                                                    |                                  |     |                         |                                    |                         | a ter |
|---------------|-------------------------------------------------|----------------------------------------------------------------------------------------------------|----------------------------------|-----|-------------------------|------------------------------------|-------------------------|-------|
|               | Wisuda                                          |                                                                                                    |                                  |     |                         |                                    |                         |       |
| -             | Informati White                                 | la .                                                                                                    |                                  |     |                         |                                    |                         | _     |
| • hereb       | * Weste                                         |                                                                                                    | Pendahasan                       |     |                         | Pelphonial *                       |                         |       |
| & Sheldy      | i mulaitia                                      | art 2012                                                                                                    | 11 Heavier 2011 Lt. 11 Have 2011 |     |                         | an electronic and the level states |                         |       |
| and the state | * Property of the                               |                                                                                                    | Annual Management of particular  |     |                         |                                    |                         |       |
| a contra      | Contraction and sub-                            | an na sa sa ka ka ka ka ka ka ka ka ka ka ka ka ka                                                              |                                  |     |                         |                                    |                         |       |
| Telline:      | Esonalii Penda                                  | farat Weeda                                                                                                    |                                  | Rw  | ayat Penataharan Wekade |                                    |                         |       |
| • (and)       | . Maste                                         | Walk 14 (shar 202                                                                                               |                                  |     | Tanggal                 | Wants                              | tores.                  |       |
| er som k      | Barra Ayat                                      | there is the fight factors                                                                                      |                                  |     |                         |                                    |                         |       |
|               | And the                                         | theme has failure                                                                                               |                                  |     |                         |                                    |                         |       |
|               | 344                                             | and a finite from                                                                                               |                                  |     |                         |                                    |                         |       |
|               | Helpol/Naix<br>/Secondari                       |                                                                                                    |                                  |     |                         |                                    |                         |       |
|               | Akatrak                                         | Manual Parise                                                                                                   |                                  |     |                         |                                    |                         |       |
|               |                                                 |                                                                                                    |                                  |     |                         |                                    |                         |       |
|               | keen                                            | Renthler                                                                                                    |                                  |     |                         |                                    |                         |       |
|               | 10.00                                           |                                                                                                    |                                  |     |                         |                                    |                         |       |
|               |                                                 | Barry Incod                                                                                                    |                                  | - 4 |                         |                                    |                         |       |
|               | 100                                             | Fits and all any set have a set                                                                                 |                                  |     |                         |                                    |                         |       |
|               | Sand.                                           | Brown 2 Section                                                                                                 |                                  |     |                         |                                    |                         |       |
|               |                                                 | The second second second second second second second second second second second second second second second se |                                  |     |                         |                                    |                         |       |
|               | Barist Katarangan<br>Serinasi Barist<br>Keripat | Land prediction in the                                                                                          |                                  |     |                         |                                    |                         |       |
|               | Burst Babas<br>Projeman<br>Propertition         | Room Sent Inter Project Pro                                                                                     | un art                           |     |                         |                                    |                         |       |
|               | Surat Bahas (897                                | (Ross) Sector of pr<br>Dependences in pr                                                                        |                                  |     |                         |                                    |                         |       |
|               | Aberrali                                        | (BONK) have all<br>Provide statements of                                                                        |                                  |     |                         |                                    |                         |       |
|               | 8481                                            | (Born, Margarian and Pargarian and                                                                              |                                  |     |                         |                                    |                         |       |
|               | 242.0                                           | (Room) Addred<br>This proprieties and a set                                                                     |                                  |     |                         |                                    |                         |       |
|               | 546 H                                           | (Boose) Michael<br>Desergiorgetionsects and                                                                     |                                  |     |                         |                                    |                         |       |
|               | RAD IV                                          | Bond, Marget and Marget                                                                                         |                                  |     |                         |                                    |                         |       |
|               | And V                                           | (Room) Review<br>County Record Seconds and                                                                      |                                  |     |                         |                                    |                         |       |
|               | Daffar Postain                                  | Roman Data Nation of<br>Change Strength Instantia of                                                            |                                  |     |                         |                                    |                         |       |
|               | Anther                                          | BOND. A the Arrist of<br>Physical Array of Second Second                                                        |                                  |     |                         |                                    |                         |       |
|               | -                                               |                                                                                                    |                                  |     |                         |                                    |                         |       |
|               | Copyright & Initia In                           | ala ala dar barajkatarana.                                                                                      |                                  |     |                         |                                    | a Adda 111 Page and and |       |

# Gambar 4. Formulir pendaftaran wisuda

Setelah formulir diisi, kemudian klik simpan. Maka selanjutnya adalah proses verifikasi oleh administrator. Administrator akan melakukan pengecekan kesesuaian persyaratan pendaftaran sebelum pendaftaran disetujui. Jika ada ketidaksesuaian dengan persyaratan, maka data pendaftaran

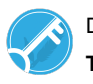

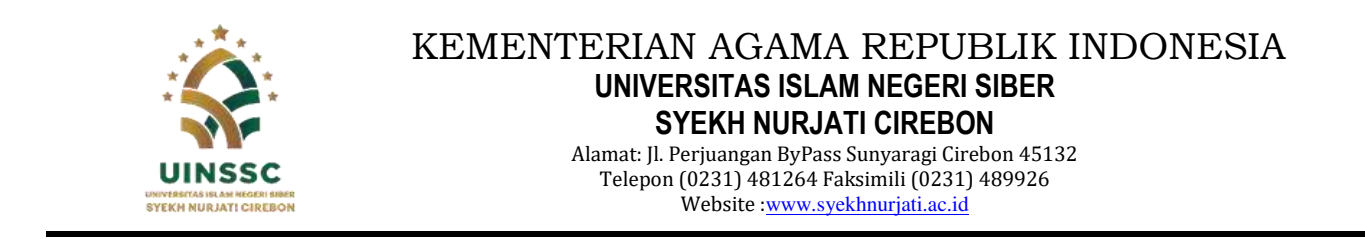

akan dikembalikan dan mahasiswa melakukan perbaikan terhadap data tersebut. Jika pendaftaran telah disetujui maka tampilan pada menu wisuda akan seperti pada **Gambar 5**.

| SIAK                  | 0                                                                                                    | ÷                          |                            |                                                                                                    | i 🖉 here               |  |  |
|-----------------------|----------------------------------------------------------------------------------------------------|----------------------------|----------------------------|----------------------------------------------------------------------------------------------------|------------------------|--|--|
| Contract our families | Wisuda                                                                                                    |                            |                            |                                                                                                    |                        |  |  |
|                       | Marriage<br>Investigation of the state of the state of the s |                            |                            |                                                                                                    |                        |  |  |
| A mean                | Informatil Pendaflacan Wavele                                                                                                    |                            | Catutan Pendafaran Wisula  |                                                                                                    |                        |  |  |
| 5 mm                  |                                                                                                    | Winds in State 201         | e Neggei                   | Catilities                                                                                                    |                        |  |  |
| - Sector              | Penninan Hinda'<br>Rata Nodefara Wash                                                                                                    | Second State of The Castle | 1 10-100 war 2021 11 00 W  | LEBRY materials in a state of the second state of the second state |                        |  |  |
| •                     |                                                                                                    | Salat Heatings Prologent   | P In Antone Cardy, Lowerth |                                                                                                    |                        |  |  |
| A tink                | Bald Perdaharan Wasala                                                                                                    |                            |                            |                                                                                                    |                        |  |  |
|                       |                                                                                                    |                            |                            |                                                                                                    |                        |  |  |
|                       |                                                                                                    |                            |                            |                                                                                                    |                        |  |  |
|                       |                                                                                                    |                            |                            |                                                                                                    |                        |  |  |
|                       |                                                                                                    |                            |                            |                                                                                                    |                        |  |  |
|                       |                                                                                                    |                            |                            |                                                                                                    |                        |  |  |
|                       |                                                                                                    |                            |                            |                                                                                                    |                        |  |  |
|                       |                                                                                                    |                            |                            |                                                                                                    |                        |  |  |
|                       |                                                                                                    |                            |                            |                                                                                                    |                        |  |  |
|                       | Copyright I/ 2010 Markenik mer bernehammen.                                                                                                    |                            |                            | were applying 1.5.1. Propriorities                                                                                                    | distant and the second |  |  |

Gambar 5. Pendaftaran wisuda telah disetujui

Setelah pendaftaran disetujui, mahasiswa dapat mencetak bukti pendaftaran wisuda dengan mengklik tombol cetak pada halaman wisuda.

6. Yang harus diperhatikan

Yang harus diperhatikan ketika akan mendaftar wisuda adalah:

- 1) Pastikan Biodata;
- 2) Ukuran Toga dan;
- 3) Photo profil telah diisi dengan benar

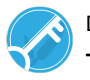